## LAMPIRAN

### Normalized Data Store (NDS)

1. Acd\_Student => Nds\_Student

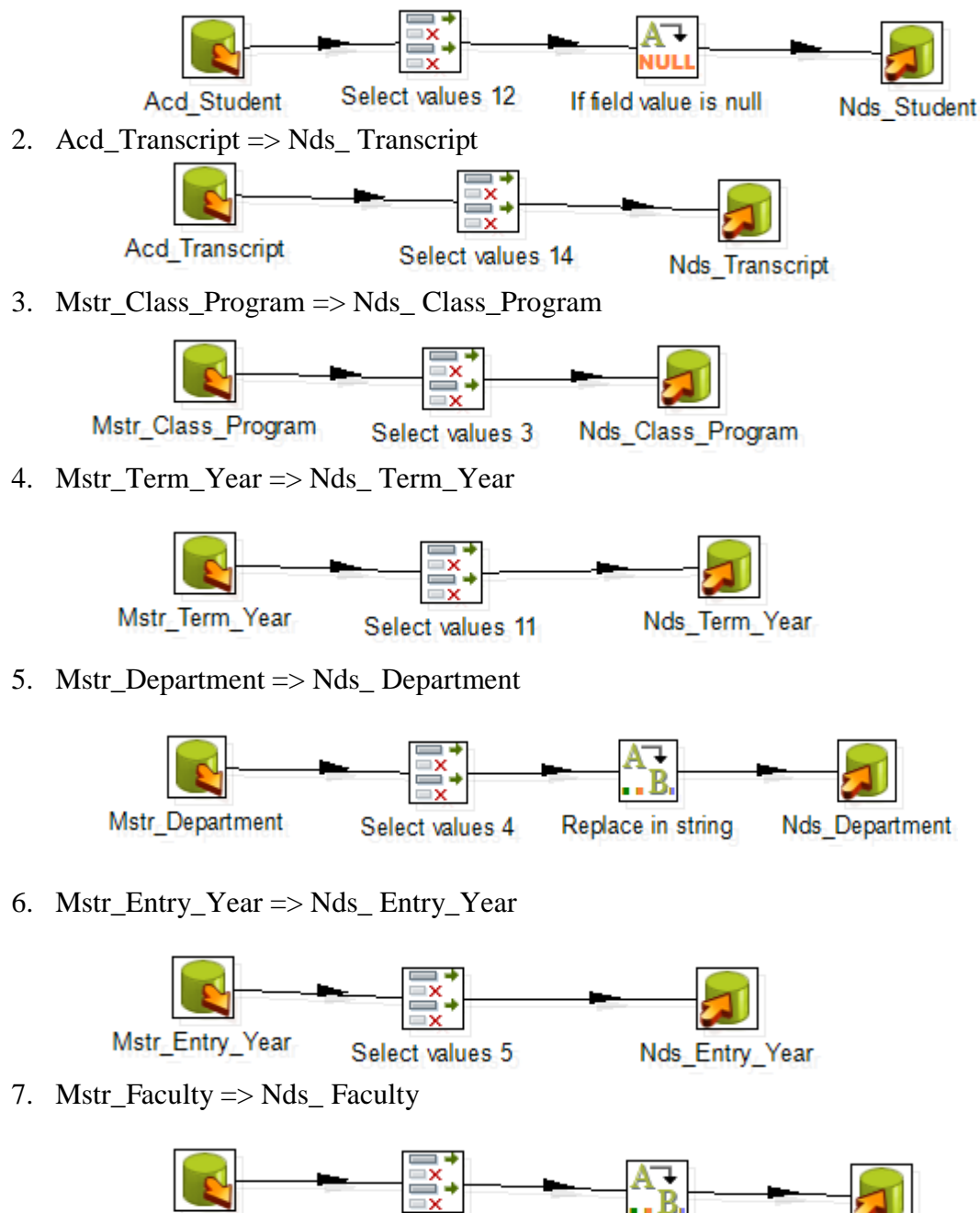

Mstr\_Faculty Select values 6 Replace in string 2 Nds\_Faculty

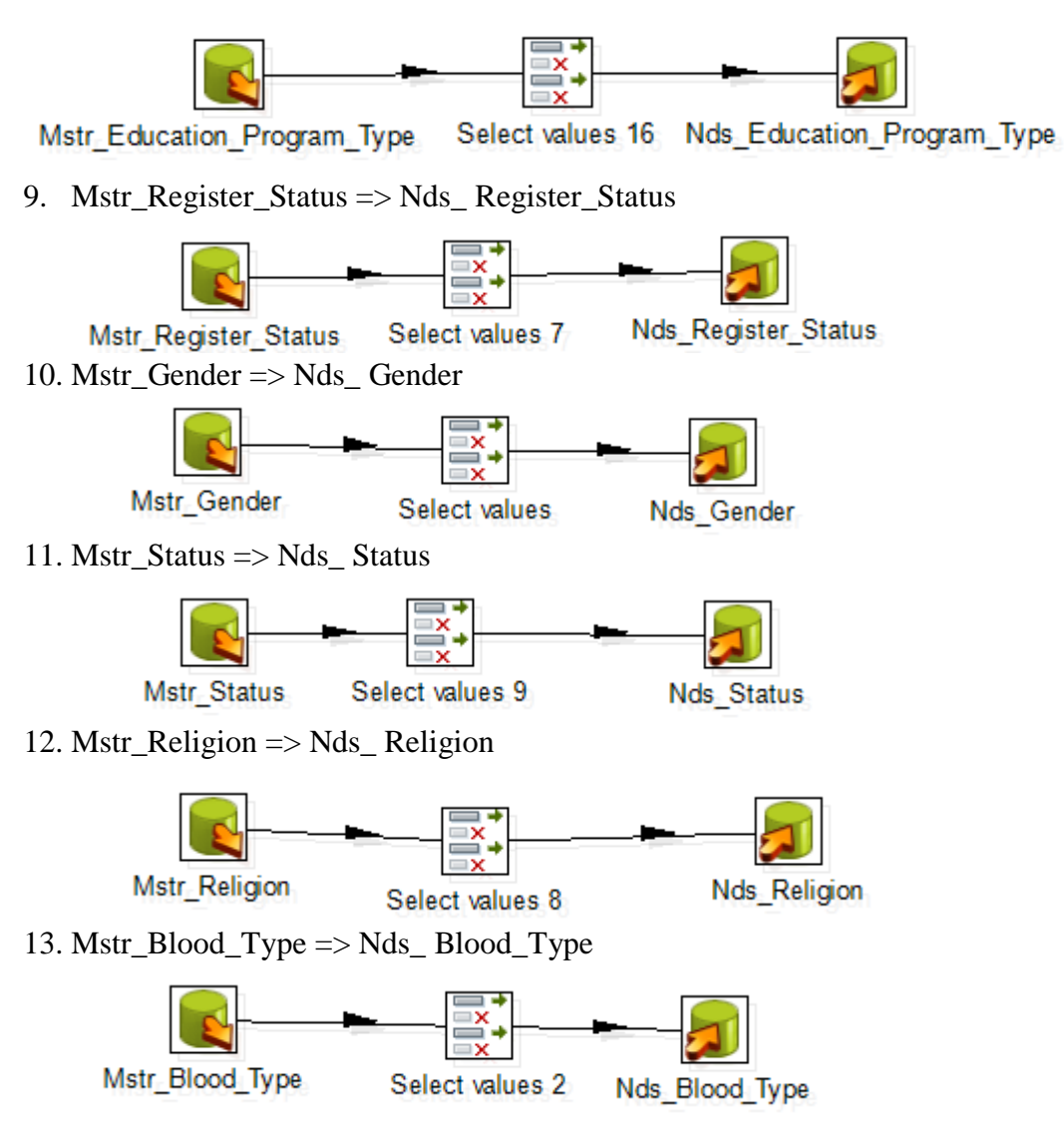

## 8. Mstr\_Education\_Program\_Type => Nds\_ Education\_Program\_Type

Dimensional Data Store (DDS)

1. Nds\_Student => dim\_Student

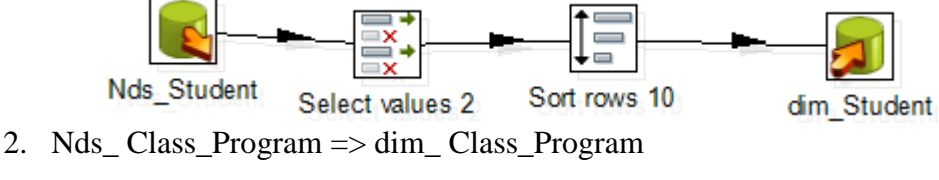

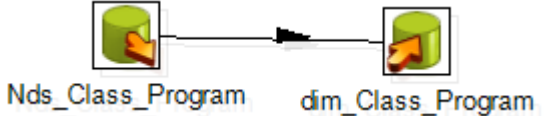

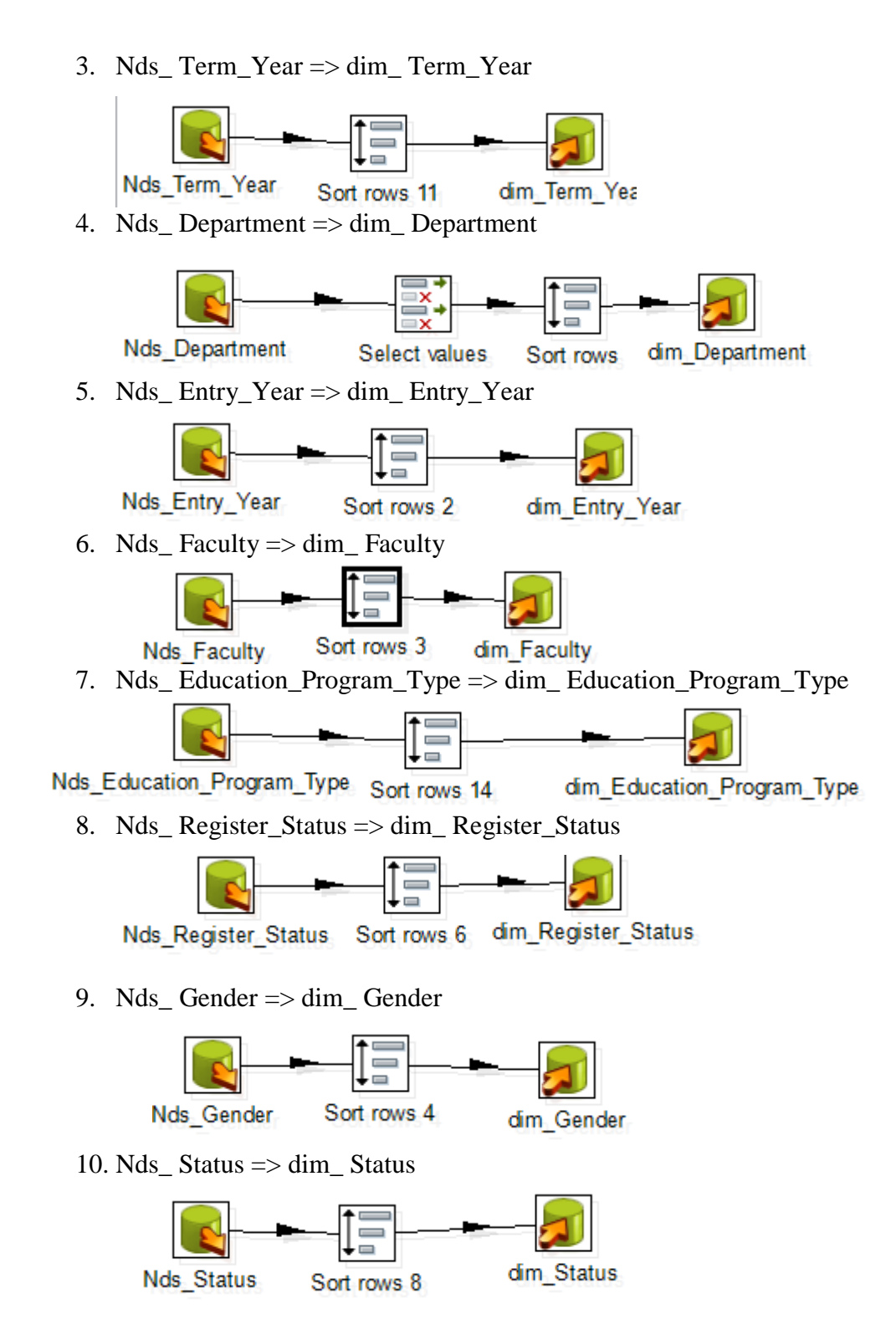

11. Nds\_Religion => dim\_Religion

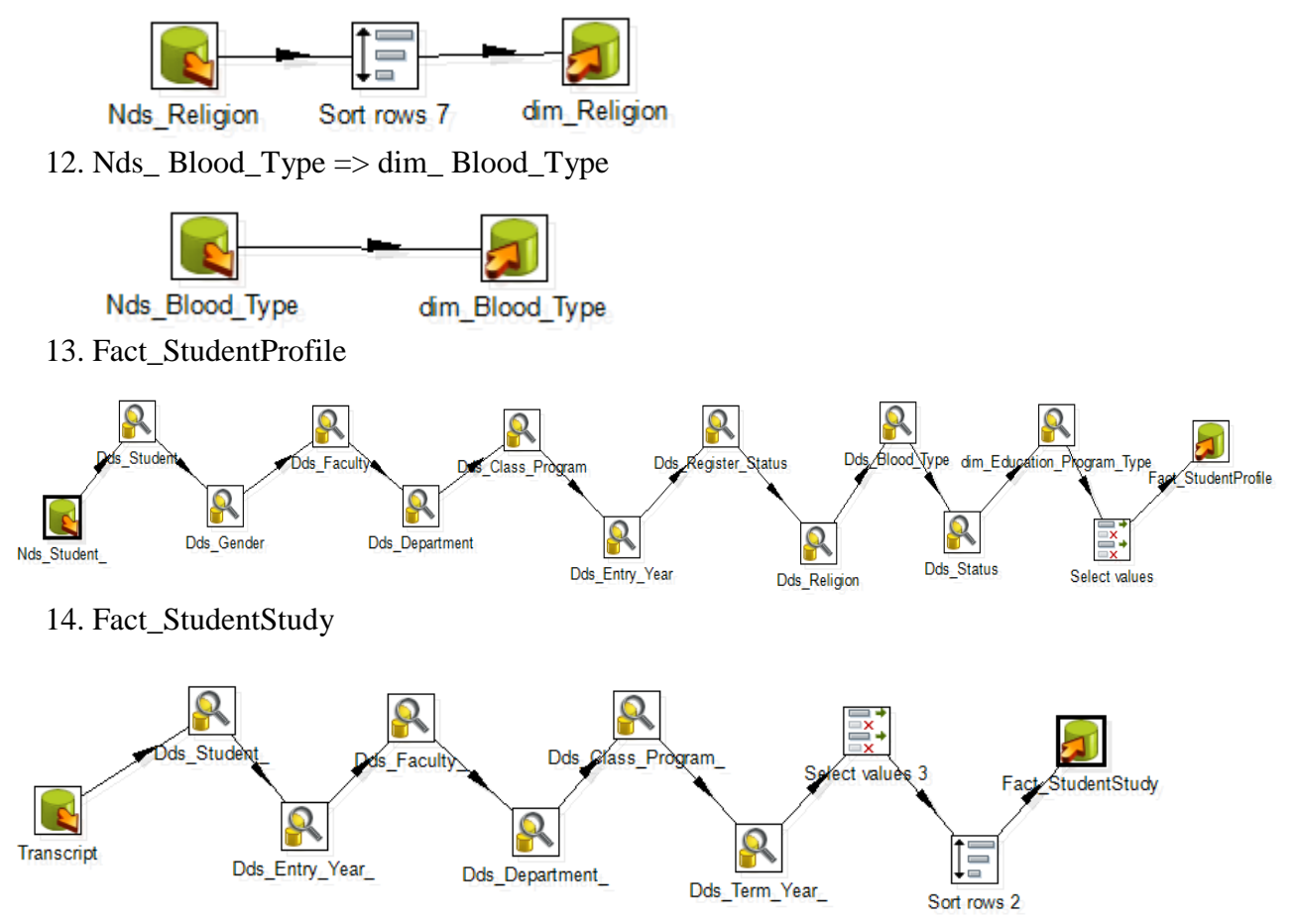

# Multidimensional Database (MDB) / Cube

1. Menambahkan data *source* dengan memilih data *connection* lalu tekan *button next*.

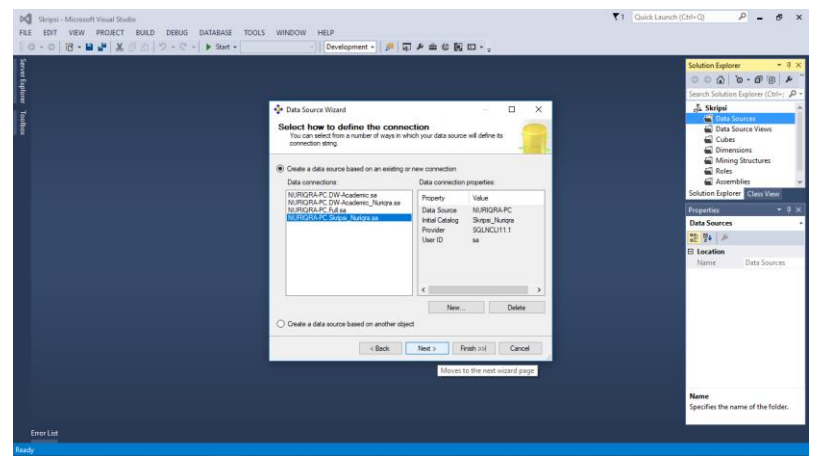

2. Memilih *service account* untuk dapat terhubung ke *database* 

| bd         Skripsi - Microsoft Visual Studie           FILE         EDIT         VEW         PROJECT         BUILD         DEBUG         DATABASE         TOOLS           Image: Distribution of the state of the state of th | WINDOW HELP                                                                                                    | T1 Quick Launch (Ctrl+Q) P - S X                                                                                                    |
|----------------------------------------------------------------------------------------------------|----------------------------------------------------------------------------------------------------|----------------------------------------------------------------------------------------------------|
| Amer fights Tolks                                                                                                    | Data Source Wared   Importsonation Information   Importsonation Information   Import on Aldre and Widewater one and passed   Import on Aldre and the source   Import on Aldre and the source   Import on Aldre and the source   Import on Aldre and the current care   Import on Aldre and the current care   Import on Aldre and the current care   Import on Aldre and the current care     Import on Aldre and the current care   Import on Aldre and the current care   Import on Aldre and the current care   Import on Aldre and the current care   Import on Aldre and the current care   Import on Aldre and the current care   Import on Aldre and the current care   Import on Aldre and the current care Import on Aldre and the current care Import | Solution Logitizer<br>Carlo Carlo Carlos<br>Strate Statutum Englander (Cher, Pri-<br>Carlos Statutum Englander (Cher, Pri-<br>Carlos Statutum E |
| Enor List                                                                                                    |                                                                                                    | Specifies the name of the folder.                                                                                                    |

3. Penamaan data *source* 

| PKI         Stripsi - Microsoft Visual Studie           FLE         EDIT         VEW         PROJECT         BUILD         DEBUG         DATABASE         TOOLS           I         O         • O         IX         • M         X         III         D         • O         • Start • | WINDOW HELP<br>                                                                                                    |                                                                                                    |
|----------------------------------------------------------------------------------------------------|----------------------------------------------------------------------------------------------------|----------------------------------------------------------------------------------------------------|
| Servit Uplant Tolke                                                                                                    | Otats Source Wand     Completing the Wizard     Provide a source and them dots. Pravite to result the new data source.     View of the Wizard     Praves:     Preven:     Preven: | Solidor Explore     ● ♥ ×       ● ○ ● ♥ ● ♥ ×     ● ● ♥ ● ♥ ×       * Service     ● ● ♥ ● ♥ ● ♥ ● ♥ ● ♥ ● ♥ ● ♥ ● ♥ ● ♥ ● |
|                                                                                                    | <back hest=""> Prish Cancel<br/>Completes the wizard</back>                                                                                                    |                                                                                                    |
| Error List                                                                                                    |                                                                                                    | Name<br>Specifies the name of the folder.                                                                                 |

4. Pembuatan data *source views* 

| foret Dynamo - Tanton | •]] Data Source View Waterd | Welcome to the Data Source<br>View Wizard<br>Use the incident to ease data source wire.<br>To constra a data source wire from tables and treams to<br>matical dataset.<br>A data source priorities a sample convection to a relationed<br>dataset, such as convergencedate, soleto petitionese,<br>matrixy calculations, and willing logical ways. | Solution Equipore 4 9 4 7<br>Cerech Statistics Functions 1 1 1 1 1 1 1 1 1 1 1 1 1 1 1 1 1 1 1 |
|-----------------------|-----------------------------|----------------------------------------------------------------------------------------------------|------------------------------------------------------------------------------------------------|
|                       |                             | Don't show this page again                                                                                                    |                                                                                                |
|                       | -                           | Class Next > Train Still Garcel<br>Moves to the next waterd page                                                                                                    |                                                                                                |
|                       |                             |                                                                                                    | Name                                                                                           |

5. Pemilihan tabel fakta dan dimensi

| Svere Euler | Data Source Wee World | Solution Explorer • 0 ×<br>• • • • • • • • • • • • • • • • • • • |
|-------------|-----------------------|------------------------------------------------------------------|
| Errov List  |                       | Name<br>Specifies the name of the folder.                        |

6. Penamaan data source views

|                                                                                                    | Solution Explorer 🔫 🖗                                                                         |
|----------------------------------------------------------------------------------------------------|-----------------------------------------------------------------------------------------------|
|                                                                                                    | Search Solution Explorer (Ctrist                                                              |
| 🌗 Data Source View Wizard 🛛 — 🗆 🗙                                                                                                    | dī. Skripsi                                                                                   |
| Completing the Wizard<br>Provide a name, and then click Finish to create the new data source view.                                                                                                    | Ata Sources     Akademik.ds     Akademik.ds     Data Source Views     Cubes                   |
| Name:                                                                                                    | Dimensions                                                                                    |
| [Akademik]                                                                                                    | Roles                                                                                         |
| Preview:                                                                                                    | Solution Explorer Class View                                                                  |
| •         *         Automic         *           •         *         *         *           •         *         *         *           •         *         *         *           •         *         *         *           •         *         *         *           •         *         *         *           •         *         *         *           •         *         *         *           •         *         *         *           •         *         *         *           •         *         *         *           •         *         *         *           •         *         *         *           •         *         *         *           •         *         *         *         * | Proyentina • • • •<br>Data Source Vens<br>2019 4   ≠ ≠<br>20 Incention<br>Name Data Source Vi |
| < Back Time's Freeh Cancel Completes the wicard                                                                                                    |                                                                                               |
|                                                                                                    |                                                                                               |
|                                                                                                    | Name                                                                                          |

7. Data *source views* 

| Skepid - Morosett Visuul Studie T I Cuird Launch (C Cuird Launch (C Cuird Laun | trl+Q) P = 67 ×                                                                                                    |
|----------------------------------------------------------------------------------------------------|----------------------------------------------------------------------------------------------------|
| Table       All All All All All All All All All All                                                                                                    | Status fadara fajarar<br>Status Status Taginar (Chr. P<br>Stratig<br>Stratig<br>Stratig<br>Chr. Status<br>Chr. Stratig<br>Chr. Status<br>Chr. Status<br>C |
| Ready                                                                                                    |                                                                                                    |

8. Pembuatan Cube

| Skripsi - Microsoft Visual Studio                                                                                                    |                                                                                                    | T1 Quick Launch (Ctrl+Q) | ) P - 5 ×                                                                                                    |
|----------------------------------------------------------------------------------------------------|----------------------------------------------------------------------------------------------------|--------------------------|----------------------------------------------------------------------------------------------------|
| FILE EDIT VIEW PROJECT BUILD DEBUG FORMAT DATABA                                                                                                    | E DATA SOURCE VIEW TOOLS WINDOW HELP                                                                                                    |                          |                                                                                                    |
|                                                                                                    |                                                                                                    | - Solut                  | tion Explorer ▼ 및 ×                                                                                                    |
| Darran Organian                                                                                                    |                                                                                                    | Sear                     | ch Solution Explorer (Ctrl+: P •                                                                                                    |
| Table         Table / Table           Image: State of the state of the state | Cher Ward  Cher Ward |                          | Stripul     Image: Source Views       Image: Addemitidation of the Source Views     Image: Source Views       Image: Addemitidation of the Source Views     Image: Source Views       Ima |
| ia III dan Sakotet<br>III III dan III III dan Marka<br>III III And Sakot Sakot<br>III III Fand Sakot Arabit                                                                                                    | Don't deer the page sigm                                                                                                    |                          |                                                                                                    |
|                                                                                                    | Gerder Jal Pogiater June Colt<br>Gerder Jappen Status Colt<br>Deglater Status Vers                                                                                                    |                          |                                                                                                    |
| 4                                                                                                    | Register, Status, Acronym                                                                                                    | Nam<br>Spec              | ne<br>cifies the name of the folder.                                                                                                    |
| Error List                                                                                                    |                                                                                                    |                          |                                                                                                    |

9. Memilih table yang akan dijadikan sebagi *meassure* 

| ×       | Skripsi - Microsoft Visual Studio                |                                                  |                                                            |                                                                                                    | ₹1                             | Quick Launch ( | (Ctrl+Q) 🔑 🗕 d                                              | ∂ ×      |
|---------|--------------------------------------------------|--------------------------------------------------|------------------------------------------------------------|----------------------------------------------------------------------------------------------------|--------------------------------|----------------|-------------------------------------------------------------|----------|
| FIL     | E EDIT VIEW PROJECT I                            | BUILD DEBUG FORMAT D                             | ATABASE                                                    | DATA SOURCE VIEW TOOLS WINDOW HELP                                                                                                    |                                |                |                                                             |          |
|         | o-o  🗞 - 🖬 💒   X 🖉                               | ⑥ ♡ • ♥ • ▶ Start •                              |                                                            | - Development - 🏓 🖓 🌶 🏛 🕼 🖬 - 🖕                                                                                                    |                                |                |                                                             |          |
| ŝ       | Akademik.dsv [Design]* 🔹 🗙                       |                                                  |                                                            |                                                                                                    |                                |                | Solution Explorer                                           | * # ×    |
| e.      | 抽 Q) 13. 16 11 12   X                            | d≣ Q, •                                          |                                                            |                                                                                                    |                                |                | 000 10-01                                                   | 18 "     |
| plore   | Diagram Organizer                                |                                                  |                                                            | The Part Parket Park                                                                                                    |                                |                | Search Solution Explorer (Ctr                               | i+; P -  |
| 2       | 인접 <all tables=""></all>                         | T dm Bitry Year                                  |                                                            | 🎯 Cube Wizard — 🗆 🖸                                                                                                    | ×                              |                | alia Skripsi                                                | <b>A</b> |
| pollbox |                                                  | Ditry_Yee_JJ<br>Bitry_Yee_Cobc<br>Ditry_Yee_Neme | III des far                                                | Select Measure Group Tables<br>Select a data source view or diagram and then select the tables that will be<br>used for measure groups.                        |                                |                | Akademik.ds     Akademik.ds     Akademik.ds     Akademik.ds |          |
|         |                                                  |                                                  | H faculty,<br>faculty,<br>faculty,<br>faculty,<br>faculty, | Data source view:<br>Akademik                                                                                                    | ~                              |                | Cubes                                                       | -1       |
|         | Tablar                                           |                                                  | faculty.                                                   |                                                                                                    |                                |                | Mining Structures                                           | ×        |
|         | m dm_Blood_Type                                  |                                                  |                                                            | Measure group tables: Suggest                                                                                                    | -                              |                | Solution Explorer Class View                                | *        |
|         | dm_Class_Program     dm_Class_Program            |                                                  |                                                            | Fact_StidentStudy     A     Fact_StudentProfile                                                                                                    | <b>`</b>                       |                | Properties                                                  | - 4 ×    |
|         | III dm_Education_Program_Ty                      |                                                  |                                                            | dm_Faculty                                                                                                    |                                |                |                                                             |          |
|         | III dm_Entry_Year     III dm_Faculty             |                                                  |                                                            | dm_Department                                                                                                    | E dm, Religion                 |                | en z z                                                      |          |
|         | III dm_Gender                                    |                                                  |                                                            | dm_Student dim Entry Year                                                                                                    | Religion, 30<br>Religion, Code |                | Name Cubes                                                  |          |
|         |                                                  |                                                  |                                                            | dm_Status                                                                                                    | respon, Name                   |                |                                                             |          |
|         | dm_Status     dm_Status                          |                                                  |                                                            | dm_negater_status                                                                                                    |                                |                |                                                             |          |
|         | 🖲 🎹 dm_Term_Year                                 |                                                  |                                                            | dm_Tem_Year                                                                                                    |                                |                |                                                             |          |
|         | III Fact_StdentStudy     III Fact_StudentProfile |                                                  |                                                            | dm_Blood_Type                                                                                                    |                                |                |                                                             |          |
|         |                                                  |                                                  |                                                            |                                                                                                    |                                |                |                                                             |          |
|         |                                                  |                                                  |                                                            | < Back Next > Finish >>  Cancel                                                                                                    |                                |                |                                                             |          |
|         |                                                  |                                                  |                                                            | Gender, Key     Gender, Tige     Gender, Tige     Gender, Tige     Gender, Tige     Degister, State, State     Degister, State, Neme     Degister, State, Neme |                                |                |                                                             |          |
|         |                                                  |                                                  |                                                            | register 3.4ka, Acronym                                                                                                    |                                |                | Name                                                        |          |
|         | ()                                               |                                                  |                                                            |                                                                                                    |                                |                | Specifies the name of the fol                               | lder.    |
|         | Error List                                       | 1                                                |                                                            |                                                                                                    |                                |                |                                                             |          |

10. Memilih *meassure* 

| Normal Manual Studio     T     Concl. Learch       REE     EDT     VEW PROJECT     SUBJ DEBUG       O     O     O     O                                                                                                    | (Ctrl+Q) P = 8 × |
|----------------------------------------------------------------------------------------------------|------------------|
| Image: Section of The section of The section of Th | Salar Figher     |
| This item does not support previewing                                                                                                    |                  |

11. Memilih tabel dimensi yang digunakan

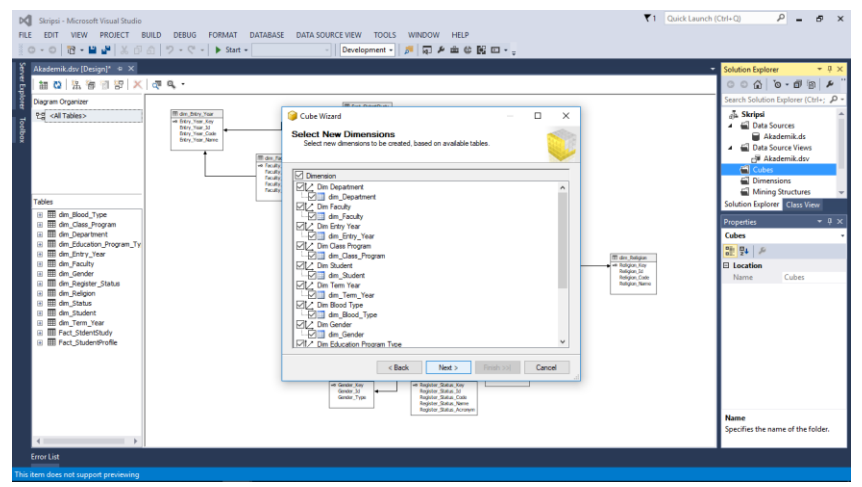

12. Penamaan cube

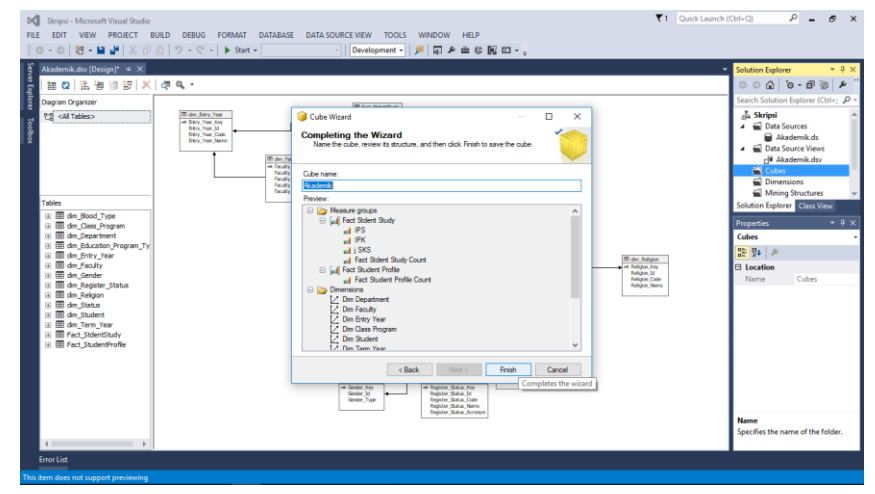

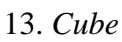

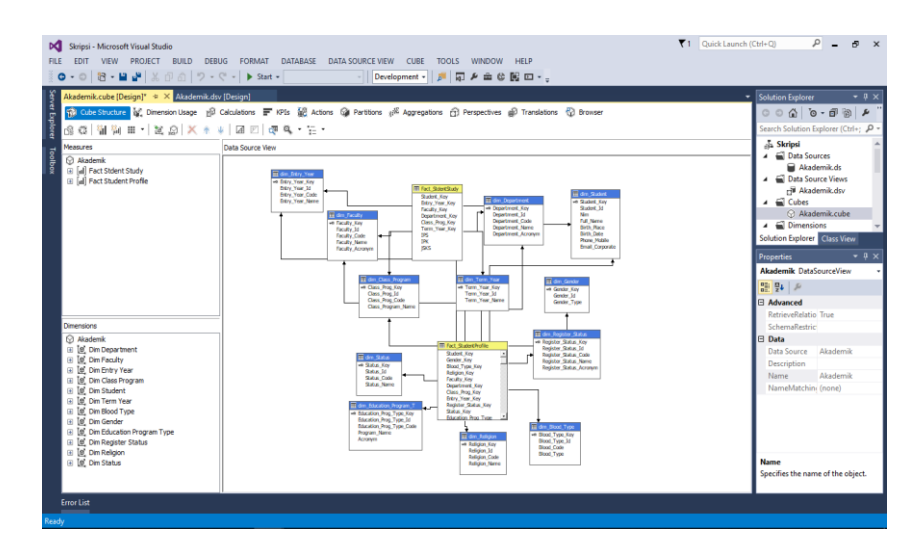

## 14. Pengujian Cube

| and a set                                     |     |                                                                                                    |               |                 |                |                |                   |                    |              |           | Solution Explo |                      |       |
|-----------------------------------------------|-----|----------------------------------------------------------------------------------------------------|---------------|-----------------|----------------|----------------|-------------------|--------------------|--------------|-----------|----------------|----------------------|-------|
| Cube Structure & Dimension Lisane             | എ   | Takudations 📰 KR                                                                                                    | te 59 Actions | Q Partitions of | E Accrecations | A Perspectives | al Translations   | Browser            |              |           |                | in di                | 10    |
| p case stocare 18, omerson case               | Bh. |                                                                                                    | to the second | Car Persona Is  | - Aggregationa | () respectives | By Hereever       | D crowda           |              |           |                | 0.0                  | 100   |
| 3 월양 백왕 💟 Language: Default                   |     | ~ 1                                                                                                    |               |                 |                |                |                   |                    |              |           | Search Solutio | n Explorer           | (Ctr  |
| 🖗 Edit as Text 📨 Import 🛛 📑 📖 🗉               | 3 9 |                                                                                                    | 1 = 24        |                 |                |                |                   |                    |              |           | dia Skripsi    | · · · · · ·          |       |
|                                               | _   |                                                                                                    |               |                 |                |                |                   |                    |              |           |                | Sources<br>kademik d |       |
| 🎯 Akademik                                    |     | Dimension                                                                                                    | He            | rarchy          | Ope            | rator          | Filter Expression |                    |              | Parameter | rs 🖌 🛋 Data    | Source Vie           | ws    |
| 🕝 Metadata                                    |     | <select dimension:<="" td=""><td><b>`</b></td><td></td><td></td><td></td><td></td><td></td><td></td><td></td><td>di A</td><td>kademik.d</td><td>lsv</td></select> | <b>`</b>      |                 |                |                |                   |                    |              |           | di A           | kademik.d            | lsv   |
| Measure Group:                                | _   |                                                                                                    |               |                 |                |                |                   |                    |              |           | 🔺 📹 Cube       | 5                    |       |
| <ai></ai>                                     | ~   |                                                                                                    |               |                 |                |                |                   |                    |              |           | 💮 AI           | kademik.co           | ube   |
| Akademik                                      |     | L                                                                                                    |               |                 |                |                |                   |                    | 1            |           |                | _                    |       |
| Measures                                      |     | Nim                                                                                                    | Entry Year Id | Religion Name   | Gender Type    | Faculty Name   | Department Name   | Class Program Name | Program Name | Fact St.  | Solution Explo | orer Class           |       |
| 🗄 🚞 Fact Stdent Study                         |     | 20120110001                                                                                                    | 2012          | Islam           | Perempuan      | Teknik         | Teknik Sipil      | Reguler            | Strata-1     | 1         | Properties     |                      |       |
| Fact Student Profile                          |     | 20120110002                                                                                                    | 2012          | Islam           | Laki-Laki      | Teknik         | Teknik Sipil      | Reguler            | Strata-1     | 1         | Akademik C     | ube                  |       |
| Pact Student Profile Count<br>Kote            |     | 20120110003                                                                                                    | 2012          | Islam           | Laki-Laki      | Teknik         | Teknik Sipil      | Reguler            | Strata-1     | 1         |                | 006                  |       |
| III 0 Dim Blood Type                          |     | 20120110004                                                                                                    | 2012          | Islam           | Laki-Laki      | Teknik         | Teknik Sipil      | Reguler            | Strata-1     | 1         | 01: 24 J       |                      |       |
| 🗉 🙋 Dim Class Program                         |     | 20120110005                                                                                                    | 2012          | Islam           | Laki-Laki      | Teknik         | Teknik Sipil      | Reguler            | Strata-1     | 1         | DefaultMea     | isur                 |       |
| Dim Department                                |     | 20120110006                                                                                                    | 2012          | Islam           | Laki-Laki      | Teknik         | Teknik Sipil      | Reguler            | Strata-1     | 1         | ErrorConfig    | gura (defau          | ult)  |
| Dim Education Program Type     Dim Entry Year |     | 20120110007                                                                                                    | 2012          | Islam           | Laki-Laki      | Teknik         | Teknik Sipil      | Reguler            | Strata-1     | 1         | EstimatedR     | low: 0               |       |
| Dim Faculty                                   |     | 20120110008                                                                                                    | 2012          | Islam           | Laki-Laki      | Teknik         | Teknik Sipil      | Reguler            | Strata-1     | 1         | Language       |                      |       |
| 🗉 🧕 Dim Gender                                |     | 20120110009                                                                                                    | 2012          | Islam           | Perempuan      | Teknik         | Teknik Sipil      | Reguler            | Strata-1     | 1         | Processing     | Mor Regul            | ar    |
| Dim Register Status                           |     | 20120110010                                                                                                    | 2012          | Islam           | Laki-Laki      | Teknik         | Teknik Sipil      | Reguler            | Strata-1     | 1         | Processing     | Prio 0               |       |
| Im Religion     Im Status                     |     | 20120110011                                                                                                    | 2012          | Islam           | Perempuan      | Teknik         | Teknik Sipil      | Reguler            | Strata-1     | 1         | Source         | Akade                | tmi   |
| I Dim Student                                 | Ŧ   | 20120110012                                                                                                    | 2012          | Islam           | Laki-Laki      | Teknik         | Teknik Sipil      | Reguler            | Strata-1     | 1         | Visible        | frue                 |       |
| to bain the second                            | _   | 20120110013                                                                                                    | 2012          | Islam           | Laki-Laki      | Teknik         | Teknik Sipil      | Reguler            | Strata-1     | 1         | Basic          |                      |       |
| acuated mempers                               | _   | 20120110014                                                                                                    | 2012          | Islam           | Laki-Laki      | Teknik         | Teknik Sipil      | Reguler            | Strata-1     | 1         | Description    | Abada                |       |
|                                               |     | 20120110015                                                                                                    | 2012          | Islam           | Laki-Laki      | Teknik         | Teknik Sipil      | Reguler            | Strata-1     | 1         | Name           | Akade                | 11110 |
|                                               |     | 20120110016                                                                                                    | 2012          | Islam           | Laki-Laki      | Teknik         | Teknik Sipil      | Reguler            | Strata-1     | 1         | Configuration  | AKBO                 |       |
|                                               |     | 20120110017                                                                                                    | 2012          | Islam           | Laki-Laki      | Teknik         | Teknik Sipil      | Reguler            | Strata-1     | 1         | Name           | m.                   |       |
|                                               |     | 20120110018                                                                                                    | 2012          | Islam           | Lakid aki      | Teknik         | Teknik Sini       | Reculer.           | Strata-1     | 1         | reatine        |                      |       |

#### Validasi Data

1. Query sql jumlah data Acd\_Student.

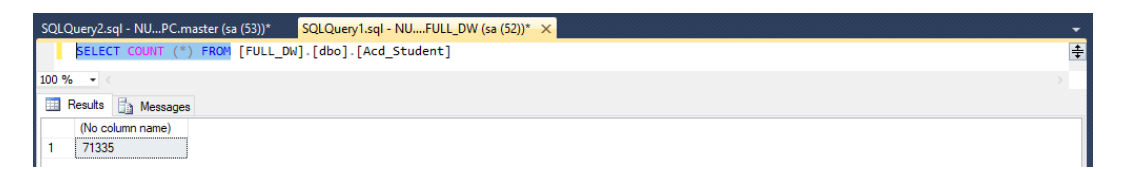

2. Query sql jumlah data Nds\_Student.

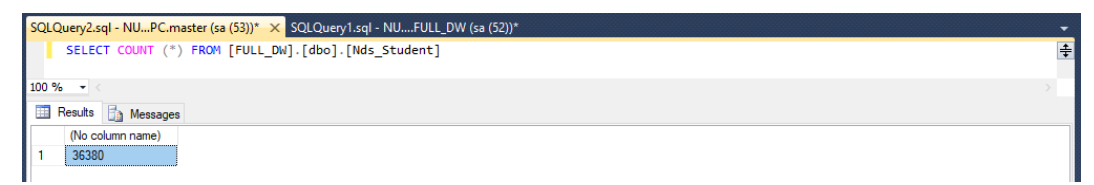

3. Query sql jumlah data dim\_Student.

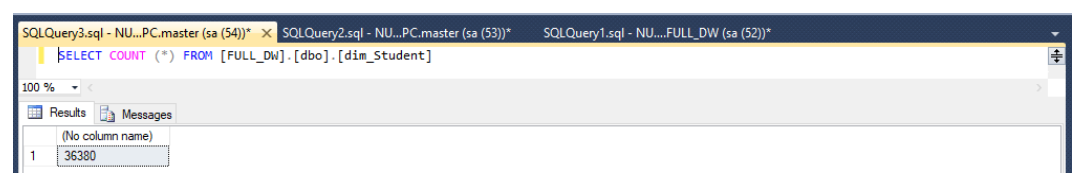